## AW-360B10 (BASE UNIT) ファームウェア・アップデート

・本機のファームウェアのアップデートには、約40分ほどがかかります。

+分に電力が確保できる DC 電源を使用し、ファームウェア・アップデート中は本機を操作しない でください。

アップデートが完了すると、動作表示ランプが緑色で点滅しますので、本機の電源を入れ直してく ださい。

・アップデート中は電源を切らないようご注意ください。

【PC 動作環境】

| CPU          | Intel Core 2 Duo 2.4GHz 以上推奨               |
|--------------|--------------------------------------------|
| メモリ          | Windowsの場合 32bit OS: 1GB以上、64bit OS: 2GB以上 |
|              | Mac の場合 2GB 以上                             |
| HDD 空き容量     | 5GB 以上                                     |
| ネットワーク機能     | 10BASE-T または100BASE-TX 1ポート                |
| OS · Windows | Windows 7 (32bit/64bit) Professional SP1   |
|              | (Windows XP 互換モードでは使用できません)                |
|              | Windows 10 (32bit/64bit) Pro               |
| ブラウザー        | Google Chrome                              |
| • Mac        | macOS 10.12                                |
| ブラウザー        | Safari 10                                  |

## 1. ファームウェアのダウンロード

下記 WEB サイト「サポート&ダウンロード」より、ファームウェアをダウンロードします。 ファームウェアのファイルは2つで約2GBあり、PC に少なくとも5GBの空き容量が必要です。 また、ダウンロードには時間がかかりますのでご注意ください。 https://panasonic.biz/cns/sav/

ダウンロードした"\*\*\*\*.zip"を解凍します。
 解凍したファイルのファイル名は以下です。
 v\*\*\*.img.enc.001
 v\*\*\*.img.enc.002

3. ファームウェア・アップデートの実施

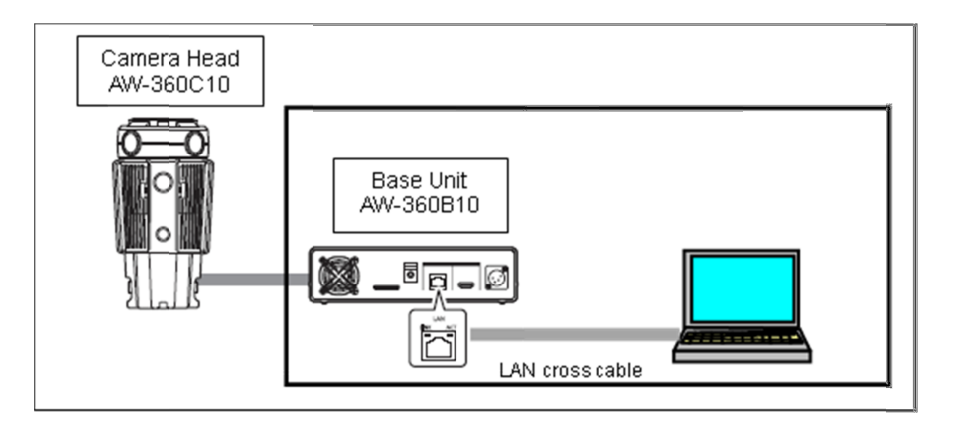

- (1) 十分に電力が確保できる DC 電源を使用し、本機の電源を入れる。
- (2) 本機とファームウェアをダウンロードした PC とを有線 LAN で接続する。
- (3) PC の WEB ブラウザーを起動し、本機の IP アドレスを、WEB ブラウザーのアドレスボック スに入力し、Enter キーを押す。
   (工場出荷時の IP アドレスの URL は http://192.168.0.10/ )
- ログイン画面が表示されたら、ユーザー名とパスワードを入力し、WEB 画面を表示する。
  (初期設定では下記)
  USER ID: admin
  Password: 12345
- (5) WEB 画面左上の設定ボタンをクリックする

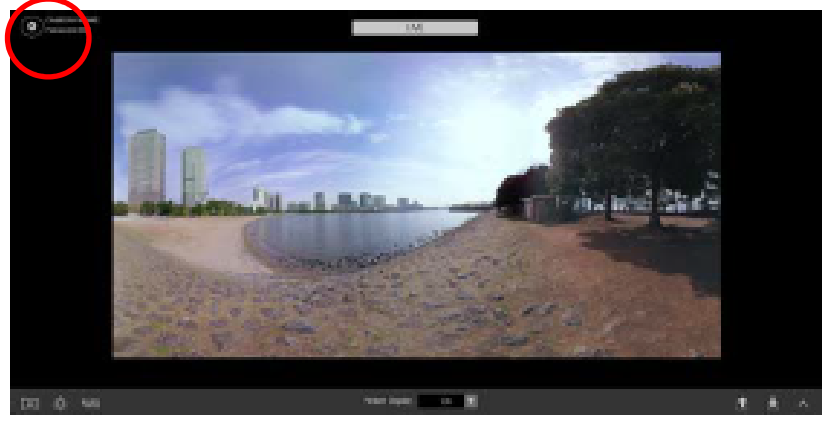

(6) 製品情報画面 [Product Info.] を開く

| Settings       |                       |               |        | ×     |        |
|----------------|-----------------------|---------------|--------|-------|--------|
|                | Camera Head           |               |        |       |        |
| Mideo Output   | Firmware Version CAM1 | Ver.          |        | ĺ     | Update |
| Bystem Mode    | CAM2                  | Ver.          |        |       | Update |
| Networks       | САМЗ                  | Ver.          |        |       | Update |
| Camera         | CAM4                  | Ver.          |        |       | Update |
| Stitching      | Base Unit             |               |        |       |        |
| SD Card Format | Firmware Version      | Ver.          |        | [     | Update |
| Product Info.  | MAC Address           | 10.14 (0.001) |        |       |        |
| Hour Meter 4   | OSS License Display   | View          |        |       |        |
|                |                       | 92<br>-       |        |       |        |
|                |                       |               |        |       |        |
|                |                       |               | Cancel | Apply | ОК     |

②Firmware Version に AW-360B10 のファームウェアバージョンが表示される

- (7) ②Firmware Version の Update ボタンをクリックする
- (8) 「Browse...」をクリックし、PC に保存したアップデートファイルを選択するUpdate Image File-1 : v\*\*\*.img.enc.001

Update Image File-2 : v\*\*\*.img.enc.002

| Firmware Update       |        | ×p |
|-----------------------|--------|----|
|                       |        | D  |
|                       |        |    |
|                       |        | p  |
| Update Image File - 1 |        | p  |
|                       | Browse |    |
| Update Image File - 2 |        |    |
|                       | Browse | 0  |
|                       |        | -  |
|                       |        |    |
|                       |        |    |
|                       |        |    |
|                       | Cancel | ОК |

(9) 「OK」ボタンをクリックすると、下記画面が表示される。

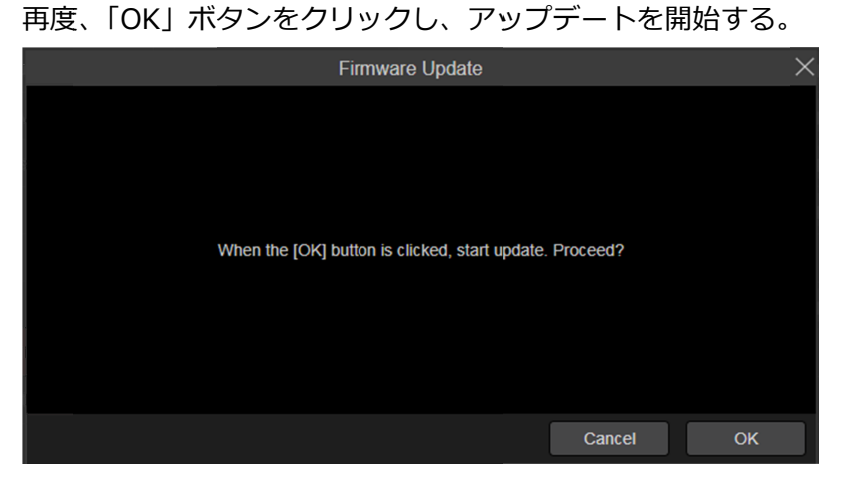

(10) 本機のファームウェアのアップデートには、約 40 分ほどがかかります。ファームウェア・ アップデート中は本機を操作しないでください。

| Firmware Update                                        | X |
|--------------------------------------------------------|---|
|                                                        | p |
|                                                        |   |
|                                                        |   |
| • •                                                    |   |
| * . •                                                  |   |
| It will take around 40 minutes to complete the update. |   |
|                                                        |   |
|                                                        |   |
|                                                        |   |
|                                                        |   |

(11) アップデートが完了すると、下記画面が表示され、本機の動作表示ランプが緑色で点滅しま す。本機の電源ボタンを押下し、電源を入れ直してください。

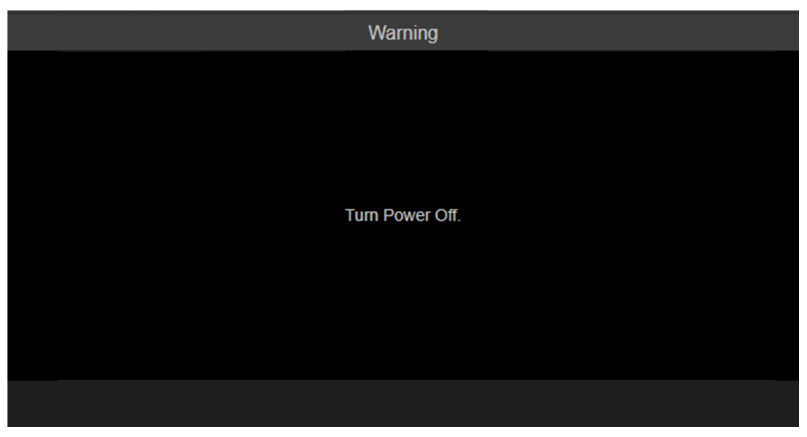

(12) WEB 画面の製品情報画面 [Product Info.] ②Firmware Version のバージョン を確認し、正常にファームウェアがアップデートされたかどうかを確認ください。

|                | Se                    | ettings            | ×       |
|----------------|-----------------------|--------------------|---------|
| General        | Camera Head           |                    |         |
| Mickso Output  | Firmware Version CAM1 | Ver.               | Update  |
| System Mode    | CAM2                  | Ver.               | Update  |
| Networks       | САМЗ                  | Ver.               | Update  |
| Camera         | CAM4                  | Ver.               | Update  |
| Stitching      | Base Unit             |                    |         |
| SD Card Format | Firmware Version      | Ver.               | Update  |
| Product Info.  | MAC Address           | 10 14 40 0E 0 1 40 |         |
| Hour Meter     | OSS License Display   | View               |         |
|                |                       |                    |         |
|                |                       |                    |         |
|                |                       | Cancel Aj          | pply OK |

(13) ファームウェアバージョンのアップデートに失敗した場合、下記メッセージが表示されます。
 "Failed firmware update. Turn Power Off."
 本機の電源を切り、アップデート手順を確認し、アップデートしなおしてください。